## How to make an Appointment Via the AutoMed

## AMS Connect Mobile app

1. Scan the QR code below and Download AMS Connect Mobile App and complete the Once-off Registration.

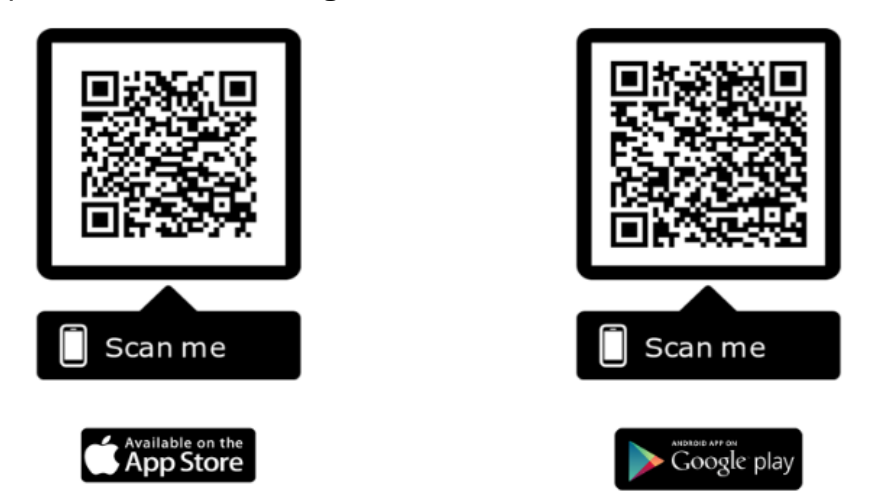

Download the app **AMS Connect** from your app store or scan the QR Code above using your phone's camera, search your Clinic, Tap Select and follow the prompts

2. Enter the App and Select Make Appointment

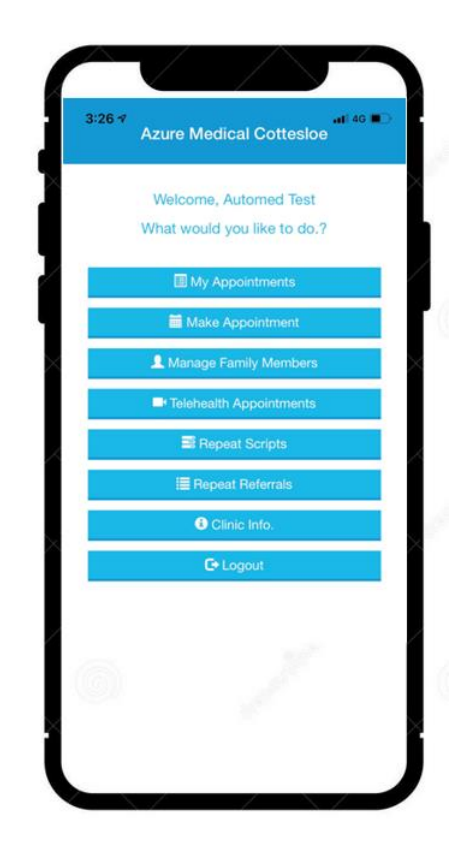

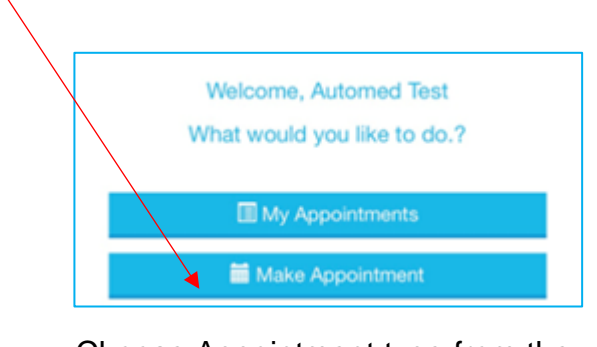

 Choose Appointment type from the Dropdown and follow the steps to book the appointment.

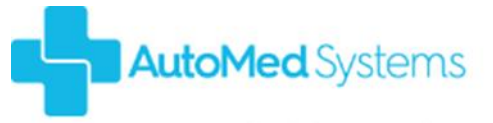

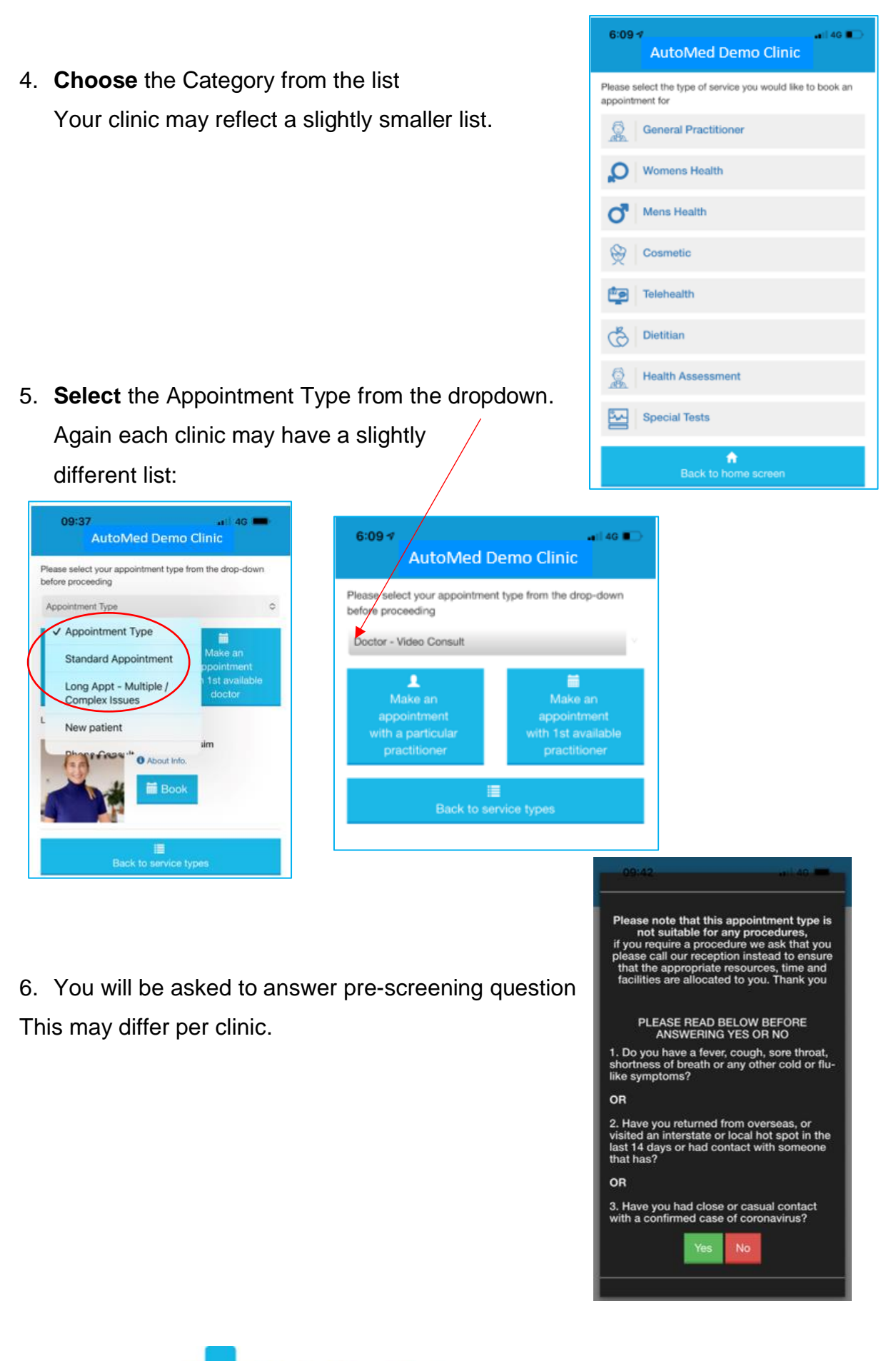

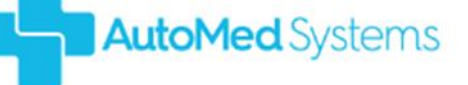

Automed .. Not just a kiosk but a complete reception solution

 Select from a Particular Doctor, 1<sup>St</sup> Available Doctor or Last Doctor seen:

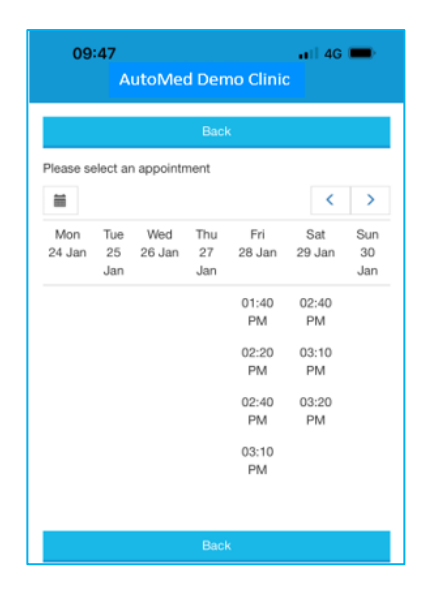

- 09:46 ... 46 ... AutoMed Demo Clinic Please select your appointment type from the drop-down before proceeding Standard Appointment The Make an appointment with a particular doctor Last seen doctor. Dr Demo About Into. Book
- 8. Select Date and Time:

9. Confirm Appointment:

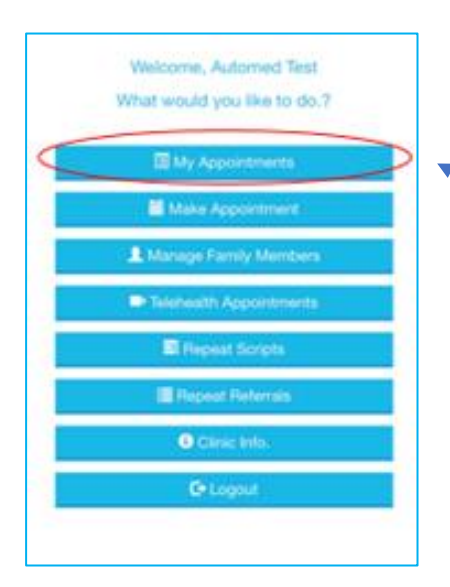

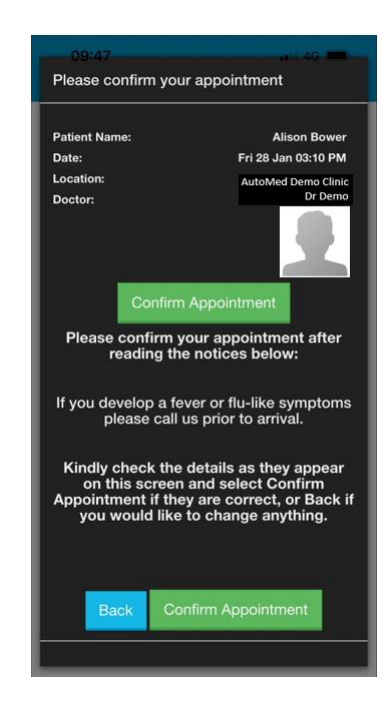

10. You will **see** the **Appointment** under My Appointments tab in the app.

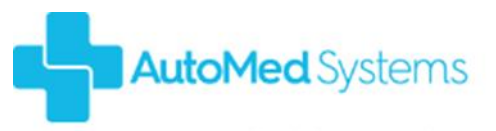

Automed .. Not just a kiosk but a complete reception solution